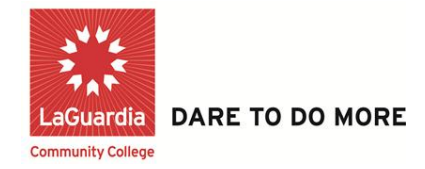

# Student 1098-T access in CUNYfirst

### Step 1: Click on Campus Solutions.

| CUNY First Rully Integrated Resources & Services Tool |                                                 |
|-------------------------------------------------------|-------------------------------------------------|
| ENTERPRISE MENU                                       | LAGUARDIA ANNOUNCEMENTS<br>IMPORTANT<br>FACULTY |
| Step 2: Click on Self Service.                        |                                                 |
| CUNYfirst                                             |                                                 |
| Personalize <u>Content   Layout</u>                   |                                                 |

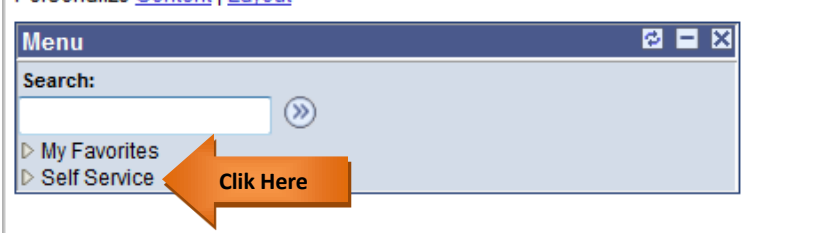

## Step 3: Click on Campus Finances.

| CUNYfirst                                                                                                    |                                                                                                    |
|----------------------------------------------------------------------------------------------------|----------------------------------------------------------------------------------------------------|
| Menu 🗖                                                                                                    |                                                                                                    |
| Search:                                                                                                    | Main Menu > Self Service                                                                                                    |
| My Favorites                                                                                                    | Navigate to your self service information and activities.                                                                                                    |
| Self Service Class Search / Browse Catalog Academic Planning Enrollment Cliii                                                | Student Center<br>Use the student center to manage school related activities.                                                                                   |
| D Campus Personal                                                                                                    | liment                                                                                                    |
| Information<br>▷ Academic Records<br>▷ Degree Progress/Graduation<br>▷ Transfer Credit<br>- Student Center<br>Student Center | View appointments, plan and enroll in classes, view student<br>and exam schedules.     Enrollment Dates     My Class Schedule     My Weekly Schedule     6 More |

# Step 4: Click on view 1098-T

| CUNYfirst 🚝                                                                                                    |                                                                                                    |
|----------------------------------------------------------------------------------------------------|----------------------------------------------------------------------------------------------------|
| Menu 🗖                                                                                                    |                                                                                                    |
| Search:                                                                                                    | Main Menu > Self Service > Campus Finances                                                                                                    |
| <ul> <li>▷ My Favorites</li> <li>▽ Self Service</li> <li>▷ Class Search / Browse</li> <li>Catalog</li> <li>▷ Academic Planning</li> </ul>               | View your account, make an electronic payment, view and accept you           Account Inquiry           View details about your financial account. |
| Enrollment  Campus Finances Account Inquiry Make a Payment Accept/Decline Awards                                                                        | View Financial Aid<br>View information about your financial aid awards, including<br>scheduled disbursements.                                     |
| <ul> <li><u>View Financial Aid</u></li> <li><u>Enroll in Payment Plan</u></li> <li><u>Purchase Miscell</u> <u>eous</u></li> <li><u>Items</u></li> </ul> | View 1098-T statements electronically                                                                                                    |
| - <u>View 1098-T</u><br>- <u>View Student</u> - <u>View Student</u>                                                                                     | Manage My Direct Deposit<br>Manage my direct deposit enrollment.                                                                                  |

### Note:

if you have not consented to on line access: Click the Grant Consent button.

Click the Yes, I have read the agreement check box. Click the SUBMIT button.

Click the VIEW 1098-T SELECTION button.

End of Procedure.